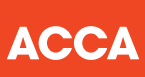

## Ваше руководство к компьютерным экзаменам АССА

(для экзаменов по праву и налогообложению)

Think Ahead

Этот документ объясняет, какие типы вопросов используются в компьютерных экзаменах для экзаменов по праву и налогообложению, а также является руководством о том, каким образом лучше всего использовать функционал, чтобы пройти экзамен и ответить на вопросы к нему

#### КАКИМ ОБРАЗОМ ВЫГЛЯДИТ КОМПЬЮТЕРНЫЙ ЭКЗАМЕН?

Компьютерный экзамен применяет такую же технологию, которая используется сегодня на рабочем месте, включая специально разработанные табличный и текстовый процессоры для типов вопросов. Это означает, что экзамен приближен к тому, каким образом работает профессионал в современных финансах, стимулируя его навыки для трудоустройства.

В сессии вы найдете два типа вопросов для целей экзаменов по праву и налогообложению:

- вопросы в форме тестов
- более длинные вопросы, требующие развернутых ответов.

Следующий раздел руководства расскажет вам более подробно о каждом типе вопросов и о том, как они работают.

## Вопросы в форме тестов

Вопросы в форме тестов – единичные, короткие вопросы, которые проверяются автоматически и оцениваются по 2 балла за каждый, а также могут быть по 1 или 2 балла за каждый в варианте экзамена по праву. Студентам следует отвечать корректно на целый вопрос для того, чтобы получить баллы.

## В этих вопросах нет баллов только за часть ответа.

#### ВОПРОСЫ С АЛЬТЕРНАТИВНЫМИ ОТВЕТАМИ

Вопросы с альтернативными ответами также используются на экзаменах. Студентам нужно выбрать один ответ из числа заданных вариантов.

| В течение 2019 года в ООО Майорка работало 290 сотрудников с ежемесячной заработной платой до вычета налога 142,00<br>РУБ каждому.<br>Какова сумма страховых взносов, подлежащих уплате ООО Майорка в отношении работников за 2019 год?<br>• 140,771,510 РУБ<br>• 148,248,000 РУБ<br>• 124,479,600 РУБ<br>• 124,479,600 РУБ | 🖓 Пояснить ответ                   | • Выделить    | <b>∓</b> Зачеркнуть | 🗑 Калькулятор   | / Блокнот         | 🕢 Закрыть все         | Р Отметить дл  | в просмотр |
|----------------------------------------------------------------------------------------------------|------------------------------------|---------------|---------------------|-----------------|-------------------|-----------------------|----------------|------------|
| Какова сумма страховых взносов, подлежащих уплате ООО Майорка в отношении работников за 2019 год?<br>© 140,771,510 РУБ<br>© 148,248,000 РУБ<br>© 117,003,110 РУБ<br>© 124,479,600 РУБ                                                                                                    | В течение 2019 го;<br>РУБ каждому. | ца в ООО Майс | рка работало 2      | 290 сотрудников | с ежемесячной зар | работной платой до вы | чета налога 14 | 2,000      |
| © 140,771,510 РУБ<br>© 148,248,000 РУБ<br>© 117,003,110 РУБ<br>© 124,479,600 РУБ                                                                                                    | Какова сумма стр                   | аховых взнос  | ов, подлежащ        | их уплате ООО   | Майорка в отнош   | зении работников за   | 2019 год?      |            |
| <ul> <li>№ 148,248,000 РуБ</li> <li>№ 117,003,110 РуБ</li> <li>№ 124,479,600 РуБ</li> </ul>                                                                                                    | © 140,771,510 Py                   | Б             |                     |                 |                   |                       |                |            |
| <ul> <li>● 117,003,110 РУБ</li> <li>● 124,479,600 РУБ</li> </ul>                                                                                                    | © 148,248,000 PV                   | Б             |                     |                 |                   |                       |                |            |
| ⊚ 124,479,600 РуБ                                                                                                    | © 117,003,110 PV                   | 5             |                     |                 |                   |                       |                |            |
|                                                                                                    | © 124,479,600 Py                   | Б             |                     |                 |                   |                       |                |            |
|                                                                                                    |                                    |               |                     |                 |                   |                       |                |            |
|                                                                                                    |                                    |               |                     |                 |                   |                       |                |            |
|                                                                                                    |                                    |               |                     |                 |                   |                       |                |            |
|                                                                                                    |                                    |               |                     |                 |                   |                       |                |            |
|                                                                                                    |                                    |               |                     |                 |                   |                       |                |            |
|                                                                                                    |                                    |               |                     |                 |                   |                       |                |            |
|                                                                                                    |                                    |               |                     |                 |                   |                       |                |            |
| · · · · · · · · · · · · · · · · · · ·                                                                                                    |                                    |               |                     |                 |                   |                       |                |            |

## Вопросы, требующие развернутого ответа

Для этого типа вопросов студенты готовят индивидуальные письменные и числовые ответы для вставки на чистую страницу текстового процессора, в чистую таблицу или в заранее отформатированные документы. Количество стандартных функций текстового и табличного процессоров можно увидеть в меню и на панели инструментов для использования студентами при ответе на вопрос.

Учитывая тот факт, что студенты готовят уникальные ответы, используя как их собственную лексику, так и рассчитывая и представляя числовые ответы в таблицах, эта часть будет оцениваться экспертами. Все расчеты и черновики будут видны и оценены таким же образом, как и ранее при экзаменах на бумаге. Это означает, например, что, если студенты используют любую формулу для вопроса, требующего ответа в таблице, эксперты будут видеть формулу, а не только финальный ответ, поэтому они будут понимать, каким образом студенты пришли к данным ответам.

Это изображение показывает пример вопроса, при ответе на который студентам придется использовать чистую таблицу.

| Напогообложение в Российской Федерации / русский (TX - RUS / RU) - Пример Экзамена                                                                                                    |                                                                                 |                                                               |                            |                       |                  |                     |                     |                   |                    |                   |                     |                     |                      |                     |                    | Ę        | 16 wa 26 |
|----------------------------------------------------------------------------------------------------|---------------------------------------------------------------------------------|---------------------------------------------------------------|----------------------------|-----------------------|------------------|---------------------|---------------------|-------------------|--------------------|-------------------|---------------------|---------------------|----------------------|---------------------|--------------------|----------|----------|
| 🕆 Пояснить ответ 💲 Симеол 📃 т Выделить ∓ Зечеронуть 🗒 Калькулятор 🥒 Блонкот 🔲 Запрыт                                                                                                    |                                                                                 |                                                               |                            |                       | ить все 🕴        | Отмет               | кть для пр          | росмотра          |                    |                   |                     |                     |                      |                     |                    |          |          |
| ООО Фергюс (Фергюс), российская компания, доли в уставном капитале которой<br>распределены спедующим образом:                                                                                                    |                                                                                 | (а) Рассчи<br>втором ке                                       | ітайте расх<br>зартале 201 | оды по г<br>9 года, а | іроцент<br>также | гам, как<br>сумму н | вычита<br>іалога, г | емые, т<br>юдлежа | ак и нев<br>щую уд | ычитае<br>ержаниі | мые в ц<br>ю из пла | елях на<br>атежа Сн | лога на<br>котту в и | прибылі<br>коле 201 | ь ООО Ф<br>9 года. | ергюс в  | 10       |
| <ul> <li>10% принадлежат российский компании ОООАлеис;</li> <li>18% принадлежат российский компании ОООБьорн; и</li> <li>72% принадлежат иностранному кридическому лицу Скотт.</li> </ul>                                                                                                    |                                                                                 | Примечан<br>Edit Forma                                        | ие: правила<br>/           | трансфе               | ртного і         | ценообр             | азовани             | я не при          | меняютс            | я.                |                     |                     |                      |                     |                    | (6 Gai   | ллов)    |
| Следующая информация относится только к заданию (а).                                                                                                    |                                                                                 | BXB                                                           |                            | o o 10                | 0% <b>v</b>      |                     |                     |                   |                    |                   |                     |                     |                      |                     |                    |          |          |
| 5 апреля 2019 года Ферлос получил займ в размере 1 милликад рублей от Слотта, с<br>5% годовах. Проценты начисловится вканессячен и колланичаемотся на второй день по<br>соответствующего кавртала, т.е. порезий платек по процентам должн быть произве<br>в течение 2019 года платежай по голасимо сооевонго года не произведится. В 201<br>было импаких других операций с взамисавеисилыми лицами.         | процентной ставкой<br>ю окончании<br>зден 2 июля 2019 года.<br>9 году больше не | 11 × B                                                        | 7 Ц <u>А</u><br>А1<br>В    | ĝ ≣<br>C              | 2 2<br>D         | ₩ 🗐                 | % 42<br>F           | G                 | Н                  | 1                 | 1                   | K                   | L                    | М                   | N                  | 0        | A        |
| Имеется спедующая информация, относящаяся к Фергос, по состоянию на 30 июня                                                                                                    | 2019 года:                                                                      | 3                                                             |                            |                       |                  |                     |                     |                   |                    |                   |                     |                     |                      |                     |                    |          |          |
|                                                                                                    | РУБ                                                                             | 5                                                             |                            |                       |                  |                     |                     |                   |                    |                   |                     |                     |                      |                     |                    |          |          |
| Активы                                                                                                    | 270,000,000                                                                     | 6                                                             |                            |                       |                  |                     |                     |                   |                    |                   |                     |                     |                      |                     |                    |          |          |
| Обязательства (включая налоговые обязательства в размере 69,000,000 РУБ)                                                                                                    | 150,000,000                                                                     | 7                                                             |                            |                       |                  |                     |                     |                   |                    |                   |                     |                     |                      |                     |                    |          |          |
| Спедующая информация относится только к заданию (b).<br>Поммю займа от Скотта, 5 апреля 2019 года Фергос получил займ от Бырне в раз<br>рублей и годовой проделяной ставий 10%. Проценты начаството с вызмесяно и вы<br>оргода дени по осночим соответствуенорие задатата, т.е. перезий пателя по логаш<br>должен быть проговеден 2 июля 2019 года.<br>Спедующая информация относится только к заданию (c). | мере 10 миллионов<br>плазчиваются на<br>енико процентов                         | 8<br>9<br>10<br>11<br>12<br>13<br>14<br>15                    |                            |                       |                  |                     |                     |                   |                    |                   |                     |                     |                      |                     |                    |          |          |
| В нае 2019 года Фергос решт выплатить семи акционераи денденды в обцей с<br>соответствии с их дотами участик В теченее 2019 года. Фергос получип дееценды<br>РУБ от других российских компаний.                                                                                                    | име 10.000,000 РУБ в<br>і в размере 1,500,000                                   | 16<br>17<br>18<br>19<br>20<br>21<br>22<br>23<br>24<br>25<br>∢ | 1                          |                       |                  |                     |                     |                   |                    |                   |                     |                     |                      |                     |                    |          | T T      |
| 🕑 Помощь/Налоговые таблицы                                                                                                    |                                                                                 |                                                               |                            |                       | _                | _                   | _                   | _                 | _                  | _                 | _                   |                     | ←Пред                | ыдуций              | Нави               | гатор Да | anee→    |
|                                                                                                    |                                                                                 |                                                               |                            |                       |                  |                     |                     |                   |                    |                   |                     |                     |                      |                     |                    |          |          |

Это изображение показывает пример вопроса, при ответе на который студентам придется использовать отформатированную таблиц

Это изображение показывает пример вопроса, при ответе на который студентам придется использовать чистый лист текстового процессора.

|                                                                                                    |                                                                                                    |                                                                |                                                     |                             |                                                                                                    |                                                    |            |                                              |                                     |                | Ø                                                      | Teno Romain                                         | ing 10.                            |
|----------------------------------------------------------------------------------------------------|----------------------------------------------------------------------------------------------------|----------------------------------------------------------------|-----------------------------------------------------|-----------------------------|----------------------------------------------------------------------------------------------------|----------------------------------------------------|------------|----------------------------------------------|-------------------------------------|----------------|--------------------------------------------------------|-----------------------------------------------------|------------------------------------|
| 🖲 Scratch Pag. Æ Sembol 🖯 Calculator                                                                                                    |                                                                                                    |                                                                |                                                     |                             |                                                                                                    |                                                    |            |                                              |                                     |                |                                                        | Am                                                  | e for ike                          |
| You are a trainer accountant and your many<br>corporation tax computation which has been<br>directed of Naive L33. The corporation tax or<br>March 2016 and contains a significant num<br>March 2016 and contains a significant num<br>Naive L3d - Corporation tax computation<br>2016                                                                                                    | ager has asked yo<br>n prepared by the<br>omputation is for th<br>ber of errors:<br>In for the year en | n to correct a<br>managing<br>ne year ended 31<br>ded 31 March | Requi<br>(a) Pr<br>year o<br>Note:<br>£274/<br>comp | epa<br>ende<br>You<br>\$30, | re a revie<br>ed 31 Mari<br>ar calcula<br>and you<br>ion of the                                                                                                    | ted ven<br>ch 2016<br>Sons si<br>u shou<br>trading | nould co   | Naive Lis<br>annence<br>ate by 1<br>pr which | rs corp<br>with the use<br>no adjus | e prof<br>of z | n tax com<br>It before t<br>ero (0) ar<br>t is require | putation 1<br>axation fig<br>by items<br>ed. (12 ma | for th<br>gune o<br>in th<br>arks) |
|                                                                                                    | 6                                                                                                    |                                                                |                                                     |                             |                                                                                                    |                                                    |            |                                              |                                     |                |                                                        |                                                     |                                    |
| Trading profit (working 1)                                                                                                    | 372,900                                                                                                |                                                                |                                                     |                             |                                                                                                    |                                                    |            |                                              |                                     |                |                                                        |                                                     |                                    |
| Loan interest received (working 2)                                                                                                    | 32,100                                                                                                 |                                                                | 6.61                                                | fue                         | and in the second second second second second second second second second second second second second second s                                                                                                    |                                                    |            |                                              |                                     |                |                                                        |                                                     |                                    |
| Companying the LACK AND at 2005.1                                                                                                    | 405,000                                                                                                |                                                                |                                                     | ×                           | b.m.d                                                                                                    | 0.0                                                | 1005. 1    | 7                                            |                                     |                |                                                        |                                                     |                                    |
| Collocator an inclusion at south                                                                                                    | 01,000                                                                                                 |                                                                |                                                     | 1                           |                                                                                                    |                                                    |            |                                              |                                     |                |                                                        |                                                     |                                    |
| Working 1 - Trading profit                                                                                                    |                                                                                                    |                                                                |                                                     |                             |                                                                                                    | <u>2</u>                                           |            | - 9                                          | 600                                 |                |                                                        |                                                     |                                    |
|                                                                                                    |                                                                                                    |                                                                | - /                                                 | A30                         | - A                                                                                                    |                                                    | 0          |                                              |                                     |                |                                                        | 0                                                   |                                    |
|                                                                                                    |                                                                                                    | 6                                                              | 1                                                   |                             | Nalve Ltd                                                                                                    | - Tradin                                           | a profit f | or the year                                  | r ended                             | 21 Ma          | vh 2016                                                | ~                                                   |                                    |
| Profit before taxation                                                                                                    |                                                                                                    | 274,530                                                        | 2                                                   |                             |                                                                                                    |                                                    |            |                                              | -                                   |                |                                                        |                                                     |                                    |
| Depreciation                                                                                                    |                                                                                                    | 15,740                                                         | 3                                                   |                             |                                                                                                    |                                                    |            |                                              |                                     |                |                                                        |                                                     |                                    |
| Donations to political parties                                                                                                    |                                                                                                    | 400                                                            | 4                                                   |                             | Profit before                                                                                                    | e tavation                                         |            |                                              |                                     |                | 274,830                                                |                                                     |                                    |
| Qualifying charitable donations                                                                                                    |                                                                                                    | 900                                                            | 6                                                   |                             | Depreciatio                                                                                                    | 6                                                  | _          | _                                            | _                                   |                |                                                        |                                                     |                                    |
| Accourtancy                                                                                                    |                                                                                                    | 2,300                                                          |                                                     | -                           | Control on a fill on a fill of the second second se | o pontica                                          | partes     |                                              |                                     |                |                                                        |                                                     | -                                  |
| Legal fees in connection with the issue of lo                                                                                                    | ian notes (the                                                                                         | 5,700                                                          |                                                     | -1                          | Accountance                                                                                                    | ~ artace                                           | do neo     | -                                            | _                                   |                |                                                        |                                                     | -                                  |
| Ican was used to finance the company's tra                                                                                                    | ding activities)                                                                                       | 3.000                                                          | - 9                                                 | -                           | Legal fees                                                                                                    |                                                    |            | _                                            |                                     |                |                                                        |                                                     |                                    |
| Entertaining suppliers                                                                                                    |                                                                                                    | 3,000                                                          | 10                                                  |                             | Entertaining                                                                                                    | 1 supple                                           |            |                                              |                                     |                |                                                        |                                                     |                                    |
| Entertaining employees                                                                                                    | and a                                                                                                  | 1,700                                                          | 11                                                  |                             | Entertaining                                                                                                    | employ                                             | NES        |                                              |                                     |                |                                                        |                                                     |                                    |
| Carts to customers (pers costing 1.40 each -                                                                                                    | and                                                                                                    | 920                                                            | 12                                                  |                             | Gifts to cus                                                                                                    | tamers -                                           | pens       |                                              |                                     |                |                                                        |                                                     |                                    |
| City to customers (food tempers costing F                                                                                                    | Al each                                                                                                |                                                                | 13                                                  |                             | Offs to curs                                                                                                    | Barriers -                                         | food harr  | pers                                         |                                     |                |                                                        |                                                     |                                    |
| and displaying Nake Ltd's name)                                                                                                    | AD COURT                                                                                               | 1,650                                                          | 14                                                  | -                           | Capital and                                                                                                    | varices                                            |            | _                                            |                                     |                |                                                        |                                                     | -                                  |
| Canital allowances (working 3)                                                                                                    |                                                                                                    | 65,460                                                         | 10                                                  |                             | Tradice per                                                                                                    | 4                                                  | -          | _                                            | -                                   |                |                                                        |                                                     | -                                  |
| Trading profit                                                                                                    |                                                                                                    | 372,900                                                        | 17                                                  |                             | - man of the s                                                                                                    | -                                                  |            |                                              |                                     |                |                                                        |                                                     |                                    |
| Working 2 - Loan interest received                                                                                                    |                                                                                                    |                                                                | 16                                                  | 5                           | Naive Ltd                                                                                                    | Gerper                                             | ation tax  | computa                                      | tion for t                          | he yea         | r ended 31                                             | March 201                                           | 98                                 |
|                                                                                                    |                                                                                                    |                                                                | 21                                                  |                             |                                                                                                    |                                                    |            | -                                            |                                     |                |                                                        |                                                     |                                    |
| A second second s |                                                                                                    |                                                                | 22                                                  |                             |                                                                                                    |                                                    |            |                                              |                                     |                | -                                                      |                                                     |                                    |
| Loan interest receivable                                                                                                    | 32,800                                                                                                 |                                                                | 23                                                  | 1                           |                                                                                                    |                                                    |            |                                              |                                     |                |                                                        |                                                     |                                    |
| Accrued at 1 April 2015                                                                                                    | 10,600                                                                                                 |                                                                | 24                                                  |                             |                                                                                                    |                                                    |            |                                              |                                     |                |                                                        |                                                     |                                    |
| Accrued at 31 March 2016 (                                                                                                    | 11,300                                                                                                 |                                                                | 20                                                  |                             |                                                                                                    |                                                    |            |                                              |                                     |                |                                                        |                                                     |                                    |
| Loan interest received                                                                                                    | 32,199                                                                                                 |                                                                | 26                                                  | 1                           |                                                                                                    |                                                    | -          | _                                            | _                                   |                |                                                        |                                                     | -                                  |
|                                                                                                    |                                                                                                    |                                                                | 21                                                  |                             |                                                                                                    |                                                    |            |                                              |                                     |                |                                                        |                                                     | i                                  |
| P) References (tiels                                                                                                    |                                                                                                    |                                                                |                                                     |                             |                                                                                                    |                                                    |            |                                              |                                     | 4              | Considered 5                                           | 12 Navigation                                       | 1.20                               |

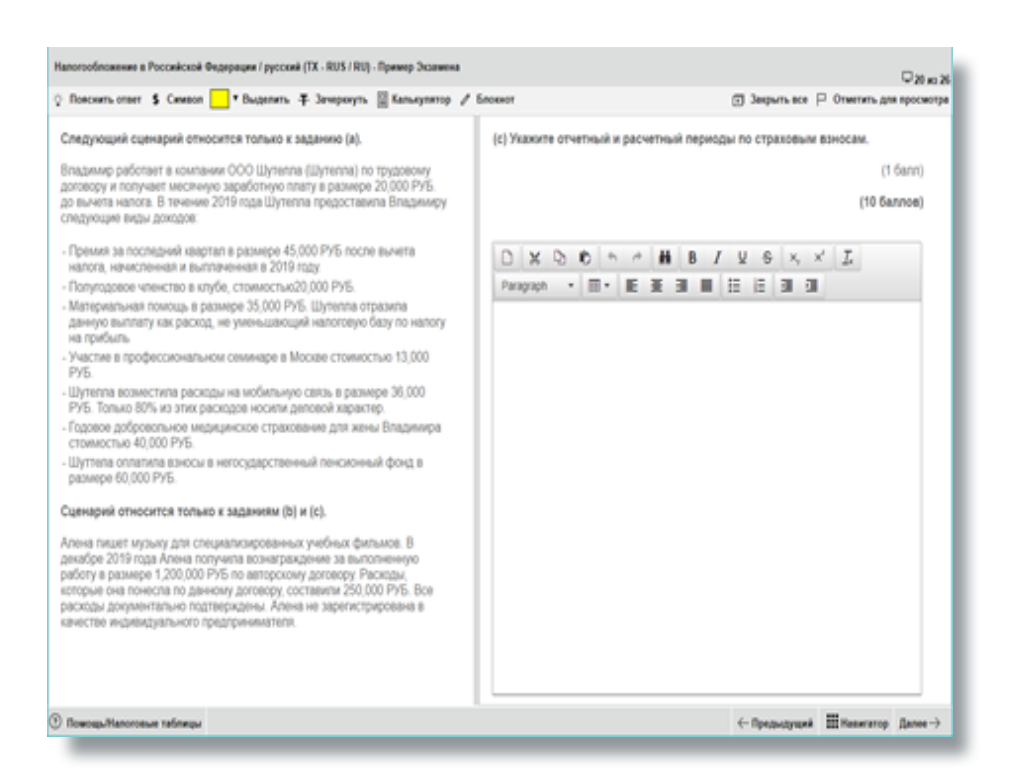

Это изображение показывает пример вопроса, при ответе на который студентам придется использовать отформатированную страницу текстового процессора

Обратитесь, пожалуйста, к разделу «Вопросы, требующие развернутого ответа: помощь и руководство» на странице 11. Этот документ в виде руководства, которое будет доступно для студентов во время экзамена через настройку «помощь». Руководство также будет доступно для пробного варианта экзамена.

#### Аудит и сопутствующие услуги / русский (АА./ RU) - Пример Экзанина

| Данные условия относятся к пяти заданиям.<br>Ма Со производит талированые налитил, такие как Кла и<br>Ликинад и другие бозалистильне налитил, такие как Кла и<br>Ликинад и другие бозалистильне налитил, такие как Кла и<br>Ликинад и другие бозалистильне налитил, такие как Кла и<br>Ликинад и другие бозалистильне налитил, такие как Кла и<br>Ликинад и другие бозалистильне налитил, такие как Кла и<br>Ликинад и другие бозалистильне налитил, такие как Кла и<br>Ликинад и другие бозалистильне налитил, такие как Кла и<br>Ликинад и другие бозалистильне налитил, такие как Кла и<br>Ликинад и другие бозалистильне налитил, такие как Кла и<br>ракинивание собрыния по планированию сучастиви<br>русседителя задании (длинераци) и финанское подректод<br>протокол отого собрыния по планированию сучастиви<br>русседителя задании (длинераци) и финанское подректод<br>протокол отого собрыния по планированию задина Ва<br>протокол отого собрыния по планированию задина Ва<br>протокол отого собрыния по планированию задина Ва<br>протокол отого собрыния по планированию задина Ва<br>протокол оторо собрыния по планированию задина Ва<br>покольки кондани по процесстрание адила.<br>Покольку уровень производства колы и паррованию,<br>и колики кондани по процесстрани в долже Кина и напрованию,<br>и колики кондани по процесстрани в долже Кина и напрованию,<br>и колики кондани польку и такие ракие коли и паррованию,<br>и колики кондани польку утовно, производства колы и паррованию,<br>и колики кондани польку утовно, производства колы и паррованию,<br>и колики кондани польку утовно, производства колы и паррованию,<br>и колики кондани польку утовно, производства колы и наррованию,<br>и колики кондани польку утовно, производства колы и какорованию,<br>и колики кондани польку утовно, производ в колы, ки и корованию,<br>и колики кондани кональни и конородитель колы и какорованию,<br>и колики кональни конольку утовно, производ в колы, ки колования,<br>и колики кональни конольку утовно, колы и какорованию,<br>и колики кональни конольку утовно, колы и какорованию,<br>и колики кональни конольку и конольки, колики конольки,<br>и колик | 🖓 Пояснять ответ 💲 Сенеол 🔜 * Выделять ∓ Зачеренуть 📓 Калькулятор                                                                                                    |                                                                                              | 🗇 Закрыть во                                                   | е 🏳 Отметить для просмотре                 |
|----------------------------------------------------------------------------------------------------|----------------------------------------------------------------------------------------------------|----------------------------------------------------------------------------------------------|----------------------------------------------------------------|--------------------------------------------|
| время такжируете адант Міта Со. На прошлой неделе Вы<br>присутствовали на собрания по пажированию с участием<br>руховодителя задания (партиелера) и финансковото доректора.<br>Протокол зого собрания приводится ниже. Вы коучаете его в<br>процессе подготовки долумента по стрателии аданта.<br>Протокол собрания по пажированию аданта.<br>Протокол собрания по пажированию аданта.<br>Протокол собрания по пажированию аданта.<br>Протокол собрания по пажированию аданта.<br>Коммерческие репультаты Міта Со в этом году оказались высомии,<br>и компания сождает получение воручил в сумме 85 млн. доптарое,<br>чи опрекциет процесство участивии и несстровалия<br>значительные суммы в процес произодства кони и несстровалия<br>значительные суммы в процес произодства кони и несстровалия<br>нактов, зуговень произодства учанительной части оборудования,<br>использу уровень произодства учание за расши у таки и несство<br>обновление, решкит и замену значительной части оборудования,<br>использу уровень произодства учание за расше в расширита<br>и соко сопадосне мощности, компания расширита<br>и соко сопадосне мощности, компания расширита<br>и соко сопадосне мощности, компания расширита<br>и соко сопадосне мощности, компания расширита<br>и соко сопадосне мощности, компания расширита<br>и соко сопадосне мощности, компания расширита<br>и соко сопадосне мощности, компания несе наризация<br>запасев.                                                                                                    | Данные условия относятся к пяти заданиям.<br>Milla Co производит пазированные напиттия, такие как Копа и<br>Ликонац и другие безалкогольное напития, а ее отчетный год<br>заканчивается 30 сентябра «2015 года. Селара 1 жоля 2005 года. Вы<br>являетесь менедкаром по аудиту в фирме Totti & Co и в настоящее                                                                                                    | (b) Используя представлежны<br>рисков и поясните, как аудито<br>планировании аудита Milla Co | й шаблон, приведите описание<br>р отреапирует на каждый из рис | СЕМИ аудиторских<br>ков при<br>(14 баллов) |
| руководитетя задания (партнера) и финансовото директора.<br>Протокол поло собрания приводится ижи. Вы клучате его в<br>поцессе партотени документа по стрателии вдита.<br>Протокол собрания по планированию адрита Mila Co<br>Комперческие рекультаты Mila Co в этом году оказались высомии,<br>и колпания сикудает получение выручки в сумме 85 млн. доптарое,<br>что превышает процесстроизводства клин. и пазированных<br>наитото. Зто приево к расслада и всумме 5 млн. доптарое,<br>что превышает процести, колпания и всесторовала<br>значитальные суммы в процесстроизводства клин. и пазирования,<br>использучного в производства клин. доптарое в ими, доптарое в<br>обселение, реконт и замену значительной части оборудования,<br>использучного в производства клин. доптарое в ими доптарое в<br>настов, уровень производства клин. и пазирования,<br>использу уровень производства клин. В клин. доптарое в<br>настов, цесть доклада и всумме 5 млн. доптарое в<br>настов, цесть производства клин. Поларое,<br>использу уровень производства клин. В конде<br>град на всех этих 15 соладах будет проводиться и неентаризация<br>запасе.                                                                                                    | время планируете аудит Mila Co. На прошлой неделе Вы<br>поисутствовали на собрании по планированию с участием                                                                                                    | DXDD++                                                                                       | H B I V S X X                                                  | L                                          |
| Просувсе подготови документа по странели ајдита.     Протекол собрания по планированио зудита Milla Co     Коимерческе результаты Milla Co в этом году оказались высоким, и коллания сизарант получение во укие бо или, догладов, что превъшен прошлогдине показалети. Компания инестироване, и соллания сирантельной части оборудования, используемого в производственном процессе.  Поскльку ровень производства увеличенися, компания расширита и сакон согладоке мощности, использие для хранения запасов. В истопцие время она использует 15 согладо, кусък ки ис принадлежит Milla Co, а часть арендијется у трењих лиц. В конде гда на всек этих 15 согладах будет проеодиться инеентаркизция запасов.                                                                                                    | руководителя задания (партнера) и финансового директора.<br>Почточно того собсемия почестита ники. Вы изменяте но в                                                                                                    | Paragraph • 🗐 • 🖪 🗄                                                                          |                                                                |                                            |
| Протокоп собрания по планированию аудита Milla Co<br>Коммерческие результаты Milla Co в этом году оказапись высокими,<br>и колячие кондект плучение выручие 6 киле, допларов,<br>что превышет прошлогодине показалени. Комлания инестировала<br>значитальные суммы в процесс просводства испы и газурования,<br>использучного в производствочном процессе.<br>Поскольку уровень производство ученичился, компания расширита<br>и свои сопадогое мощности, колользуета комаки запасов. В<br>настояще время она использует 15 соладе, часть ки мих<br>принадляки Milla Co, а часть допадов, часть ки мих<br>принадляки Milla Co, а часть допадов, часть ки мих<br>принадляки Milla Co, а часть дородогы ки мих<br>принадляки Milla Co, а часть дородогы ки мих<br>принадляки Milla Co, а часть дородогы ки мих<br>запасов.                                                                                                    | процессе подготовки документа по стрателии аудита.                                                                                                    | Андипорский риск                                                                             | Реакция аудитора                                               |                                            |
| Коммерческие результаты Mila Co в этом тоду оказались выскомии,<br>и колпания ожидает получение выружия сумме 85 млн. доппаров,<br>кло превышает прочилодиче поциалоти. Компания изесствуовала<br>значительные суммы в процесст прокеводства колы и пазированных<br>ампитов. Это монеко с раковадат в сумме 5 млн. доппаров на<br>обселение, решонт и завену значительной части оборудования,<br>истользуемого в производственных процессе.<br>Поскольку уровень производственные для хранения знаков. В<br>настоящие время оча использует 15 соладов, часть к инж<br>запасов.                                                                                                    | Протокол собрания по планированию аудита Milla Co                                                                                                    |                                                                                              |                                                                |                                            |
| Поскольку уровень производства увеличинся, компания расширила<br>и сою соларсине модиности, ислользуетвые для хранния запасов. В<br>настоящее вримя она ислользует То пладая, часть ка них<br>принадликит МIB Со, а часть деондустся имеентаризация<br>запасов.<br>Э почина.                                                                                                    | Коммерческие результаты Milla Co в этом году оказались высокими,<br>и компания ожидает получение выручки в сумме 85 млн. доппарое,<br>что превышает прошлогодние показалели. Компания ичеестировала<br>знаительные суммы в процест роководства копы и глазированных<br>наитиков. Это пумето к урсподали в сумме 5 млн. допларое на<br>обновление, ремонт и замену значительной части оборудования,<br>используемого в производственном процессе. |                                                                                              |                                                                |                                            |
| ) Barrow Harrow Harrow Barrow                                                                                                    | Поскольку уровень прокаводства увеличился, компания расширила<br>и свои осладские мощности, используеные для хранения запасов. В<br>настоящее время она использует 15 складов; часть из них<br>принадлежит Міла Со, а часть арендуется у третьих лиц. В конце<br>года на всех этих 15 складах будет проводиться инвентаризация<br>запасов.                                                                                                    |                                                                                              |                                                                |                                            |
| ( shatted from the state of the state of the                                                                       | 🖲 Помощь                                                                                                    | -<br>-                                                                                       | - Придиаучи                                                    | ий ШНавигатор Далее->                      |

Q17 to 25

Э Помощи

### Пояснения к функционалу экзамена

#### ОТМЕЧАНИЕ ВОПРОСА ДЛЯ ПОСЛЕДУЮЩЕЙ ПРОВЕРКИ

В процессе экзамена студенты могут отметить вопрос для проверки. В дальнейшем в течение экзамена они могут вернуться к отмеченному вопросу.

#### КНОПКИ «СЛЕДУЮЩИЙ» И «ПРЕДЫДУЩИЙ»

Данные кнопки позволят студентам передвигаться вперед и назад в процессе вопросов по экзамену.

#### ИНСТРУМЕНТ ДЛЯ НАВИГАЦИИ

Этот инструмент позволит студентам передвигаться к любому вопросу экзамена, а не только используя кнопки «следующий» и «предыдущий». Этот инструмент появляется в случае, если вопрос был отмечен для проверки, если вопрос был отвечен, если ответ на вопрос не был закончен или вопрос не был прочитан студентом.

#### Основные определения:

- Закончен вы ответили на этот вопрос. (Обратите внимание, что альтернативные ответы и вопросы по горячим темам будут показаны как отвеченные, даже если вы ответили не полностью).
- Не закончен вы прочитали этот вопрос, но не ответили на него. (Обратите внимание, что, если вы будете менять местами вопросы и заполнять чистое поле ответа на вопрос в том случае, когда нужно заполнить несколько полей для ответов, статус будет указан как незаконченный до тех пор, пока вы не ответите на вопрос полностью).
- Не просмотрен вы не прочитали этот вопрос.

| Навигатор - Нажмите на вопрос, чтобы к нему перейти |               |                     | $\geq$ |
|-----------------------------------------------------|---------------|---------------------|--------|
| Вопрос №                                            | Статус        | Отмечено - просмотр |        |
| Раздел А                                            |               |                     |        |
| Вопрос 1                                            | Завершен      |                     |        |
| Вопрос 2                                            | Незавершен    |                     |        |
| Вопрос 3                                            | Не просмотрен |                     |        |
| Вопрос 4                                            | Не просмотрен |                     |        |
| Вопрос 5                                            | Не просмотрен |                     |        |
| Вопрос 6                                            | Не просмотрен |                     |        |
| Вопрос 7                                            | Не просмотрен |                     |        |
| Вопрос 8                                            | Не просмотрен |                     |        |
| Вопрос 9                                            | Не просмотрен |                     |        |
|                                                     |               |                     |        |
|                                                     |               | Закрь               | ть     |
|                                                     |               |                     | -      |

#### УЧЕТ ВРЕМЕНИ НА ЭКЗАМЕНЕ

Номер вопроса и оставшееся время до окончания экзамена будут видны на экране по умолчанию, но могут быть спрятаны, если студенты выберут эту опцию. На экране появится сообщение, когда останется 15 минут до окончания экзамена.

#### БЛОКНОТ

Для тех студентов, которым нужно место для черновых расчетов, есть экранный блокнот для записей и расчетов, который будет доступен на протяжении экзамена (обратите, пожалуйста, внимание, что студентам также будет дана бумага для черновиков в экзаменационном центре, если они хотят сделать любые записи таким образом)

Этот блокнот сохраняет все комментарии/рабочие записи для всех вопросов и они доступны студентам в течение всего экзамена.

Очень важно помнить о том, что, то, что записано в блокноте или на бумаге, не будет проверяться по итогам экзамена!

Поэтому, если у студентов есть любые записи или черновики для вопросов с развернутым ответом и студенты хотят, чтобы эти записи проверил эксперт, им нужно убедиться в том, что эти же записи и черновики они перенесли в табличный или текстовый процессоры.

#### калькулятор

Акранный калькулятор будет доступен, студенты смогут выбрать между стандартным и научным калькулятором.

Студентам также разрешается принести собственный калькулятор на экзамен, при условии, что у него нет функционала, чтобы хранить или показывать текст.

#### 🖉 Блокнот

💥 Вырезать 🗅 Копировать 🛱 Вставить 🕎 Отменить 🔿 Восстановить

Х

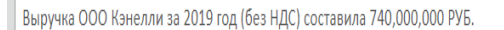

Годовое добровольное медицинское страхование для жены Владимира стоимостью 40,000 РУБ. Шуттела оплатила взносы в негосударственный пенсионный фонд в размере 60,000 РУБ.

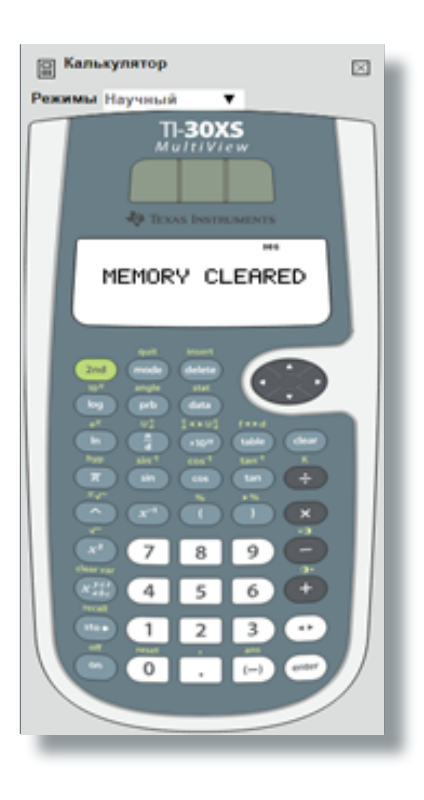

#### ВЫДЕЛЕНИЕ И ЗАЧЕРКИВАНИ

Студенты могут выделять или зачеркивать части сценария вопроса, и это сохранится в сценарии, если студент двигается между заданиями в пределах одного вопроса. Как вы можете увидеть по рисункам внизу, выделение может быть использовано, чтобы сделать акцент на ключевые элементы сценария, а зачеркивание может применяться, чтобы указать, например, что вы работаете с цифрой из пробного баланса.

#### КОПИРОВАНИЕ И ВСТАВКА

Вы можете копировать текст из черновика или сценария вопроса и вставлять его в ваши ответы в части вопросов экзамена с развернутым ответом, используя команды Ctrl-C (Копировать) и Ctrl-V (Вставить).

Примечание: когда вставляете в таблицу, вы должны 2 раза нажать на ячейку или вставить прямо в строку панели для формул.

| tanorodinoanae a Poccalcuol Degapagae / pyrcael (XX - RUS / RU) - Dpanep Scianena 🖓 (7 ao 26                                                                                                    |                                                                                                    |                                                                                                    |  |  |  |  |  |  |
|----------------------------------------------------------------------------------------------------|----------------------------------------------------------------------------------------------------|----------------------------------------------------------------------------------------------------|--|--|--|--|--|--|
| 🔉 Пояснать ответ 💲 Санаров 🔚 т Выделять. ∓ Зачеронуть 🗟 Калькулятор                                                                                                    | / Ensurer                                                                                                    | 🗇 Закрыть все 🏳 Отметить для просмотра                                                                             |  |  |  |  |  |  |
| ООО Ферпос (Ферпос), российская компания, доли в уставном калптале которой распределены следующих образом:         •           •         10% принадлежат российской компания ОООАленс;         •           •         10% принадлежат российской компания ОООАленс;         •           •         10% принадлежат российской компания ОООАленс;         •           •         10% принадлежат российской компания ОООАленс;         •           •         10% принадлежат российской компания ОООАленс;         •           •         10% принадлежат российской компания ОООАленс;         •           •         10% принадлежат российской компания ОООАленс;         •           •         10% принадлежат российской компания (OOOAnenc;         •           •         10% прекадлежат окоссийской компания (OOOAnenc;         •           •         10% прекадлежат окоссийской компания (OOAnenc;         •           •         10% прекадлежат окоссийской компания (O).         •           •         •         •         •           •         •         •         •         •           •         •         •         •         •           •         •         •         •         •         •           •         •         •         •         • | (b) Дайте обоснованный ответ, будут ли пр<br>ООО Бьори признаваться расходани, выч<br>у ООО Ферпос во 2-и квартале 2019 года, и<br>Примечание. Расчет процентов не требуется. | иценты по зайим, получениому от<br>итвемыми в целях налога на прибыль<br>е если да, то в каком объеме.<br>(1 балт) |  |  |  |  |  |  |
| ) Помоць/Напотовые таблицы 🔫 Страница Проверки                                                                                                    |                                                                                                    | (- Предыдущий Далее -)                                                                                             |  |  |  |  |  |  |

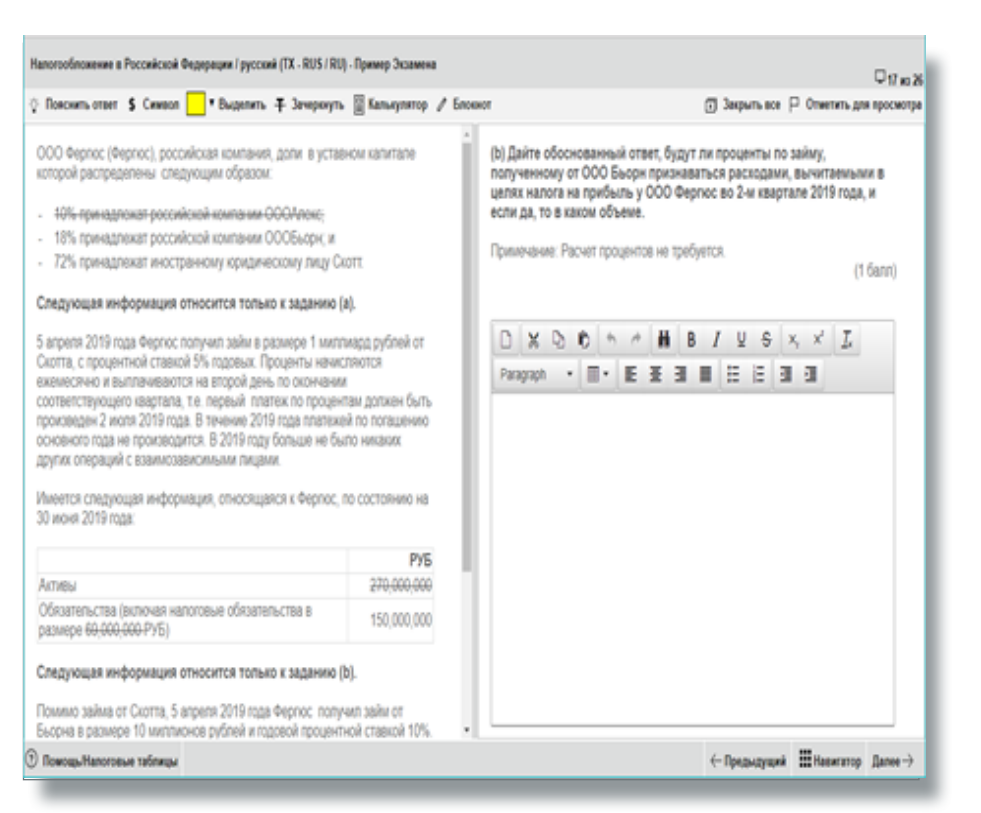

#### кнопка помощь

Название этой кнопки будет отличаться, в зависимости от экзамена:

- корпоративное право Помощь
- налогообложение Налоговые таблицы/Помощь

Соответствующие необходимые материалы будут доступны по определенным экзаменам. Для экзамена Налогообложение будут доступны налоговые таблицы со ставками.

Все экзамены включают помощь по функционалу компьютерного экзамена, например, краткий свод основных инструментов для навигации, а также обзорные инструкции при запуске экзамена.

Табличные формулы и подсказки содержат перечень формул, которые могут быть использованы на экзамене (пожалуйста, обратите внимание, студентам нужно напечатать соответствующую формулу в их ответах – горячие клавиши не будут доступны). Имеются дополнительные подсказки по форматированию и функционалу. Для более подробного описания, смотрите Приложение 1.

#### ЭКРАН ДЛЯ ПРОВЕРКИ ЭЛЕМЕНТОВ

Этот экран для проверки элементов показан в конце экзамена и похож на инструмент по навигации. Поэтому, он показывает, был ли вопрос отмечен для проверки, был ли вопрос отвечен, был ли вопрос не закончен или не прочитан студентом. Студенты также могут закончить экзамен на этом экране.

#### ПРОКРУТКА

Если вопрос показывает инструмент для прокрутки, студенты должны его использовать, чтобы пройти всю область до того, как перейти к следующему вопросу. Это служит для того, чтобы студенты не пропустили никакой информации.

Предупреждающее сообщение будет показано, чтобы напомнить вам о том, что вы не можете переходить к следующему вопросу, если вы не просмотрели все содержание данного вопроса. Убедитесь, что вы используете все прокрутки и/или открываете любые примеры на экране перед тем, как двигаться к следующему вопросу.

#### РАЗДЕЛИТЕЛЬ

У некоторых вопросов экзамена разделы вопросов и ответов на экране разбиты специальным разделителем, который может быть горизонтальным или вертикальным. Студенты могут двигать этот разделитель по экрану по собственному желанию, в зависимости от того, нужно ли им больше или меньше пространства для ответов или вопросов.

#### РАЗДЕЛИТЕЛЬ

Вы можете закрыть каждое из окон (калькулятор, черновик) индивидуально или закрыть одновременно все окна путем выбора в верхней панели инструментов кнопки «закрыть все».

# Вопросы, требующие развернутого ответа Помощь и руководство

Следующие страницы содержат информацию по поводу вопросов, требующих развернутого ответа, таких, как предоставляемая функциональность и инструкции, которым можно следовать при ответе на вопросы.

#### ВОПРОСЫ ПО ТЕКСТОВОМУ ПРОЦЕССОРУ

- Вам нужно ввести ваш ответ в область для ответа текстового процессора.
- Вам будут предоставлены:
  - чистое поле текста, в пределах которого вам нужно ввести ответ или
  - отформатированное поле, в пределах которого вам нужно закончить ответ
- Текст задания и поле для ответа разделены горизонтальным или вертикальным разделителем. Вы можете передвигать разделитель, чтобы увидеть больше или меньше текста задания или ответа, насколько требуется.

#### ФУНКЦИИ

• Количество функций текстового процессора доступно через панель инструментов для использования при ответе на вопрос

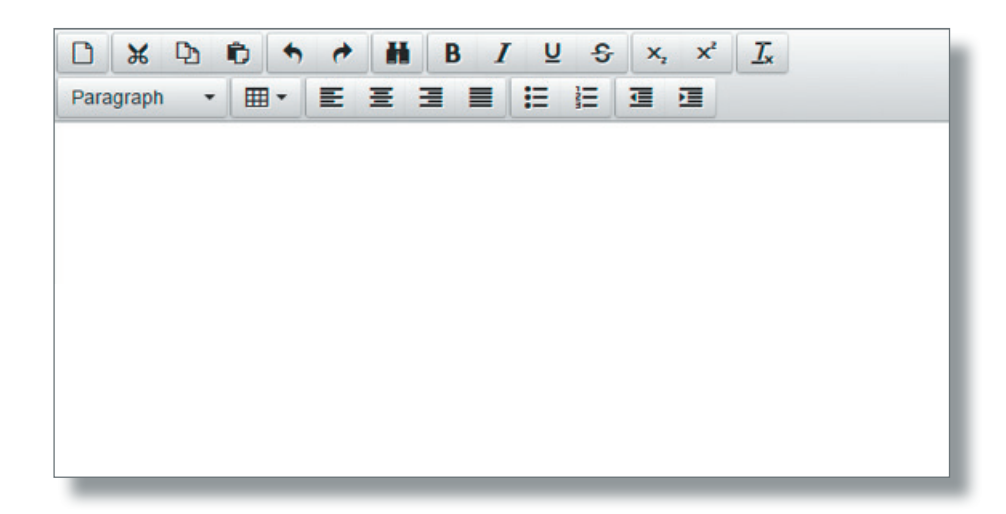

#### Функции панели инструментов для экзамена следующие:

| Изображение панели        | Название<br>функции                               | Дополнительные указания / сочетания клавиш                                                                                                    |
|---------------------------|---------------------------------------------------|----------------------------------------------------------------------------------------------------|
|                           | Перезагрузить                                     | Осторожно используйте это изображение.<br>Выбирайте его только тогда, если вы хотите<br>стереть ответ полностью и начать снова.<br>Вы получите сообщение, запрашивающее<br>ваше подтверждение, хотите ли вы<br>продолжить.                                                                                                    |
| × D 0                     | Вырезать<br>Копировать<br>Вставить                | Ctrl-X (Вырезать)<br>Ctrl-C (Копировать)<br>Ctrl-V (Вставить)                                                                                                    |
| *                         | Отмена<br>Повтор                                  | Сtrl-Z (Отмена)<br>Ctrl-Y (Повтор)<br>Это позволяет вам отменить / повторить<br>ваше(и) последнее(ие) действие(я).<br>Примечание: если ваше последнее<br>действие сбрасывало ваш ответ в формате<br>Электронной Таблицы, то клавиша<br>Отменить не восстановит ваш ответ,<br>поэтому при сбросе ответа следует<br>соблюдать осторожность |
| **                        | Найти и аменить                                   | Ctrl-F                                                                                                    |
| B <i>I</i> ⊻ <del>S</del> | Жирный<br>Курсив<br>Подчеркивание<br>Зачеркивание | Ctrl-В (Жирный)<br>Ctrl-I (Курсив)<br>Ctrl-U (Подчеркивание)                                                                                                    |
| $\times_i \times^i$       | Нижний индекс<br>Верхний индекс                   |                                                                                                    |
| <u>I</u> ×                | Очистить<br>форматирование                        |                                                                                                    |
| Paragraph 🔹               | Абзац                                             | Вы можете выбрать один из шести размеров шрифта.                                                                                                    |

| Изображение панели | Название<br>функции                                                                                                    | Дополнительные инструкции/горячие клавиши                               |  |  |
|--------------------|----------------------------------------------------------------------------------------------------|-------------------------------------------------------------------------|--|--|
|                    | Таблицы                                                                                                    | Стандартные функции таблиц, включая<br>функции ячеек, строк и столбцов. |  |  |
| EE3                | По левому краю<br>По центру<br>По правому краю<br>По ширине                                                                                   |                                                                         |  |  |
| i≡ ł≡              | Маркированный<br>список         Вы можете вводить текст в виде           нумерованный<br>список         маркированных или нумерованных списко |                                                                         |  |  |
|                    | Уменьшить<br>отступ<br>Увеличить отступ                                                                                                    |                                                                         |  |  |
|                    | Выбрать все                                                                                                    | Ctrl-A                                                                  |  |  |
| \$ Символ          | Вставить валютные знаки в ответ путем нажатия на данную иконку в верхней части панели инструментов.                                           |                                                                         |  |  |

#### ЗАДАЧИ, ИСПОЛЬЗУЮЩИЕ ФУНКЦИЮ РАБОТЫ С ТАБЛИЦАМИ

- Вам необходимо ввести Ваш ответ в область для ответов в таблице
- Вам будет представлена:
  - Пустая таблица, в которую вы вводите свой ответ; или
  - Предварительно отформатированная область (шаблон), в которой вы должны поместить свой ответ.
- Сценарий и область для ответа разделены горизонтально или вертикально. Вы можете двигать разделитель для того, чтобы увидеть больше или меньше текста сценария или области ответа, в зависимости от необходимости.
- Задачи, использующие функцию работы с таблицами не будут использованы в экзамене «Копоративное право».

#### SPREADSHEET INSTRUCTIONS

- Ответ в формате электронной таблицы может состоять только из одного листа. Вы не можете добавить другой лист.
- Если вам был предоставлен предварительно отформатированный ответ (шаблон), некоторые данные в электронной таблице могут быть защищены, поэтому вы не сможете их изменить.
- Вы не можете вводить или удалять строки или столбцы в электронной таблице. Если вы хотите изменить свой ответ, пожалуйста, используйте функции копирования и вставки.
  - Если вы хотите добавить границы или стили ячейки, вы можете сделать это:
- Щелкнув правой кнопкой мыши ячейку и выбрав 'Формат ячеек' или
- Выбрав функцию 'Формат ячеек' в меню 'Формат'

Вы должны выбрать стиль и / или цвет, а затем выбранную границу (например, Контур, Левый, Горизонтальный).

- Пожалуйста, используйте цвета ячеек в вашем ответе, только при необходимости.
- При выборе ячеек и использовании приема перетаскивания для заполнения других ячеек (где формулы не применяются) копируется и вставляется точное содержимое выбранных ячеек. В примере, где 1 и 2 были введены как числа, результатом будет 1, 2, 1, 2 вместо продолжаемой последовательности (например, 1, 2, 3, 4).
- Вы можете добавить несколько символов валюты к своему ответу, выбрав **\$ Символ** верхней панели инструментов.
- Руководство по часто используемым функциям и формулам электронных таблиц приведено ниже.

#### ФУНКЦИЙ ЭЛЕКТРОННЫХ ТАБЛИЦ

Ряд функций электронных таблиц доступны через:
 меню Редактировать и Форматировать:

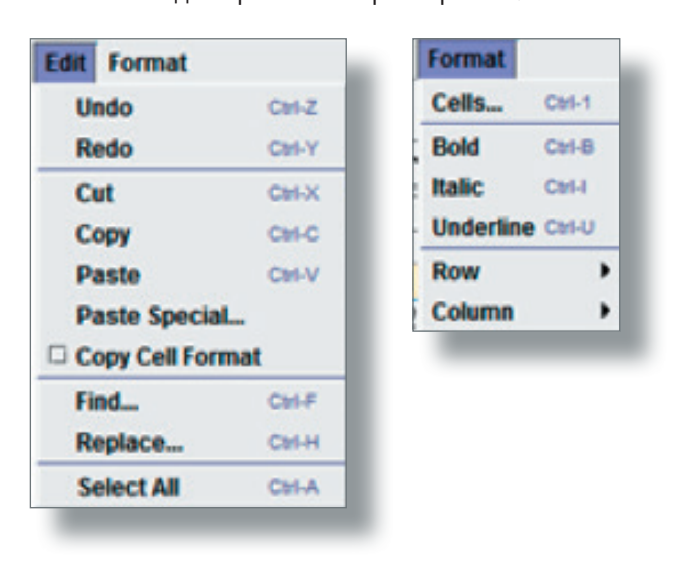

Панель инструментов:

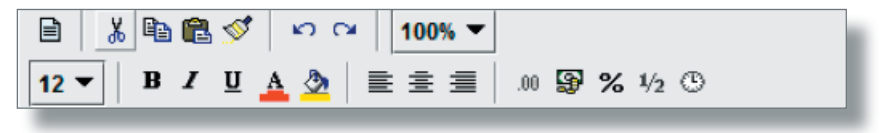

#### Функции панели инструментов описаны ниже:

| Значки на панели инструментов | Функция                              | Дополнительные указания / сочетания клавиш                                                                                                    |
|-------------------------------|--------------------------------------|----------------------------------------------------------------------------------------------------|
|                               | Сброс                                | Необходимо соблюдать осторожность с<br>этим значком. Выберите это, только если<br>вы хотите очистить свой ответ полностью и<br>начать заново.<br>Вам будет представлено сообщение с<br>просьбой подтвердить, если вы хотите<br>продолжить. |
| X 🖻 🛍                         | Вырезать<br>Копировать<br>Вставить   | Ctrl-X (Вырезать)<br>Ctrl-C (Копировать)<br>Ctrl-V (Вставить)                                                                                                    |
| <b>1</b>                      | Кисть форматирования                 | Это позволяет копировать формат из<br>выбранного объекта или текста и применять<br>его к другим объектам или тексту.                                                                                                    |
| 50                            | Отменить<br>Повторить                | Ctrl-Z (Отменить)<br>Ctrl-Y (Повторить)                                                                                                    |
|                               |                                      | Это позволяет вам отменить / повторить<br>ваше(и) последнее(ие) действие(я).                                                                                                    |
|                               |                                      | <b>Примечание:</b> если ваше последнее<br>действие сбрасывало ваш ответ в формате<br>Электронной Таблицы, то клавиша<br><b>Отменить</b> не восстановит ваш ответ,<br>поэтому при сбросе ответа следует<br>соблюдать осторожность           |
| 100% 🔻                        | Масштаб                              | Это позволяет уменьшить / увеличить размер отображаемого документа.                                                                                                    |
| 11 🔻                          | Размер шрифта                        |                                                                                                    |
| в <i>I</i> <u>U</u>           | Полужирный<br>Курсив<br>Подчеркнутый | Ctrl-B (полужирный)<br>Ctrl-I (курсив)<br>Ctrl-U (подчеркнутый)                                                                                                    |
| A                             | Цвет шрифта                          |                                                                                                    |

| Значки на панели<br>инструментов) | Функция                                                                                                    | Дополнительные указания / сочетания клавиш                                                                           |
|-----------------------------------|----------------------------------------------------------------------------------------------------|----------------------------------------------------------------------------------------------------|
| 2                                 |                                                                                                    | Пожалуйста, используйте цвета ячейки в своем ответе, только при необходимости.                                       |
|                                   |                                                                                                    | Эту функцию также можно получить,<br>щелкнув правой кнопкой мыши ячейку и<br>выбрав Формат ячеек.                    |
|                                   | По левому краю<br>По центру<br>По правому краю                                                                                                |                                                                                                    |
| .00                               | Числовой формат                                                                                                    | Позволяет форматировать числа в ячейках.                                                                             |
|                                   | General<br>Custom<br>0.00                                                                                                    | Выберите 'Пользовательский', чтобы<br>получить доступ к нескольким вариантам<br>форматирования.                      |
|                                   | #,##0<br>#,##0.00                                                                                                    | Эту функцию также можно получить,<br>щелкнув правой кнопкой мыши ячейку и<br>выбрав Формат ячеек.                    |
| <b>B</b>                          | Формат валюты<br>General                                                                                                    | Это позволяет вам выбрать формат<br>валюты.                                                                          |
|                                   | Custom<br>£#,##0;[Red]-£#,##0<br>£#,##0.00;-£#,##0.00<br>£#,##0.00;[Red]-£#,##0.00<br>#,##0;-#,##0<br>#,##0;[Red]-#,##0<br>#,##0.00;-#,##0.00 | Выберите 'Пользовательский', тобы<br>получить доступ к нескольким<br>вариантам форматирования. включая<br>символ \$. |
|                                   | #,##0.00;[Red] #,##0.00<br>_^*#,##0_;-*                                                                                                    | Эту функцию также можно получить,<br>щелкнув правой кнопкой мыши ячейку и<br>выбрав Формат ячеек.                    |
|                                   | Процентные форматы                                                                                                    | Это позволяет вам выбрать формат валюты.                                                                             |
|                                   | 0%<br>0.00%                                                                                                    | Выберите 'Пользовательский', тобы<br>получить доступ к нескольким вариантам<br>форматирования. включая символ \$.    |
|                                   |                                                                                                    | Эту функцию также можно получить,<br>щелкнув правой кнопкой мыши ячейку и<br>выбрав Формат ячеек.                    |

| Значки на панели инструментов) | Функция                                                                                                    | Дополнительные указания / сочетания клавиш                                                                                                    |
|--------------------------------|----------------------------------------------------------------------------------------------------|----------------------------------------------------------------------------------------------------|
| 1/2                            | Форматы дроби<br># ?/?<br># ??/??                                                                                                    | Это позволяет отобразить ячейку в<br>форматах дроб<br>Выберите <b>'Пользовательский'</b> , чтобы<br>получить доступ к нескольким вариантам<br>форматирования.<br>Эту функцию также можно получить,<br>щелкнув правой кнопкой мыши ячейку и<br>выбрав <b>Формат ячеек</b> .             |
| 6                              | Форматы даты/времени<br>dd/mm/yyyy<br>dd-mmm-yy<br>dd-mmm<br>mmm-yy<br>h:mm AM/PM<br>h:mm:ss AM/PM<br>hh:mm<br>hh:mm<br>hh:mmss<br>dd/mm/yyyy hh:mm<br>mm:ss<br>[h]:mm:ss<br>mm:ss.0 | Это позволяет вам выбрать формат даты /<br>времени для ячейки.<br>Выберите <b>'Пользовательский'</b> , чтобы<br>получить доступ к нескольким вариантам<br>форматирования.<br>Эту функцию также можно получить,<br>щелкнув правой кнопкой мыши ячейку и<br>выбрав <b>Формат ячеек</b> . |

#### ЧАСТО ИСПОЛЬЗУЕМЫЕ ФОРМУЛЫ ЭЛЕКТРОННЫХ ТАБЛИЦ

- Вы должны использовать символ '=', чтобы начать формулу в ячейке.
- Руководство по работе с часто используемыми формулами, а также примеры, приведены ниже.

| Название<br>функции и<br>синтаксис на<br>русском языке | Синтаксис                                                                                                    | Описание                                                                                                    | Пример                                                                                                    |
|--------------------------------------------------------|----------------------------------------------------------------------------------------------------|----------------------------------------------------------------------------------------------------|----------------------------------------------------------------------------------------------------|
| Сумма                                                  | <b>=SUM(number1,[number2],)</b><br>Number1 (обязательно) – первое<br>число для сложения<br>Number2 (опциональное) –<br>дополнительные числа для<br>сложения                                                                                                    | Формула<br>складывающая<br>значения.<br>Значения могут быть<br>числами, диапазонами<br>чисел, ссылками на<br>ячейку. | =SUM(B2:B8)<br>Суммирует все числа<br>в ячейках от B2 до B8<br>Суммирует все числа<br>в ячейках A1, A3, A5                                                                                |
| Среднее<br>значение                                    | =AVERAGE(number1,[number2],<br>)<br>number1 (обязательно) – первое<br>число, ссылка на ячейку или<br>диапазон, для которого требуется<br>вычислить среднее значение<br>number2 (опциональное) –<br>дополнительные номера, ссылки<br>на ячейки или диапазоны, для<br>которых вычисляется среднее<br>значение | Возвращает среднее<br>значение (среднее<br>арифметическое)<br>аргументов.                                            | =AVERAGE(B2:B15)<br>Возвращает среднее<br>значение чисел в<br>ячейках от В2 до В15                                                                                                    |
| Корень                                                 | <b>=SQRT(number)</b><br>number (обязательно) – число,<br>для которого вычисляется<br>квадратный корень                                                                                                    | Возвращает<br>положительное<br>значение квадратного<br>корня                                                         | =SQRT(J11)<br>Возвращает число 2<br>если число в ячейке<br>J11 равно 4.                                                                                                    |
| Степень                                                | <b>=POWER(number,power)</b><br>number (обязательно) – базовый<br>номер. Это может быть любой<br>вещественный номер<br>power (обязательно) – показатель<br>степени, в которую возводится<br>основание                                                                                                    | Возвращает результат<br>возведения числа в<br>степень<br>Можно использовать<br>для нескольких корней                 | =POWER(3,2)<br>Возвращает 9 (3 в<br>степени)<br>=POWER(27, 1/3)<br>Возвращает 3<br>(кубический корень из<br>27)<br>= POWER(81,1/4)<br>Возвращает 3 (корень<br>четвертой степени из<br>81) |

| Название<br>функции и<br>синтаксис на<br>русском языке | Синтаксис                                                                                                    | Описание                                                                                                    | Пример                                                                                                    |
|--------------------------------------------------------|----------------------------------------------------------------------------------------------------|----------------------------------------------------------------------------------------------------|----------------------------------------------------------------------------------------------------|
| Счет                                                   | =COUNT(value1,[value2],)<br>value1 (обязательно) - первый<br>элемент, ссылка на ячейку или<br>диапазон, для которого требуется<br>подсчитать количество чисел<br>value2(обязательно) -<br>дополнительные элементы,<br>ссылки на ячейки или диапазоны,<br>в которых требуется подсчитать<br>количество чисел | Функция подсчитывает<br>количество<br>заполненных ячеек в<br>диапазон.                                                                                                    | =COUNT(C4:C8)<br>Если 3 ячейки в<br>диапазоне от C4 до C8<br>содержат числа,<br>формула подсчитает<br>результат – 3.                                                           |
| Округление                                             | =ROUND(number,num_digits)<br>number (обязательно) –<br>округляемое числовое значение<br>num_digits – количество дробных<br>разрядов, до которого требуется<br>округлить число                                                                                                    | Округляет число до<br>указанного количества<br>дробных разрядов                                                                                                    | =ROUND(C4, 2)<br>Округление числа в<br>ячейче C4 до двух<br>дробных разрядов.                                                                                                  |
| Логарифм                                               | =LOG(number,[base])<br>number (обязательно) -<br>положительное вещественное<br>число, для которого вычисляется<br>логарифм<br>Ваse (необязательно) - Основание<br>логарифма. Если аргумент<br>"основание" опущен,<br>предполагается, что он равен 10                                                        | Возвращает логарифм<br>числа по заданному<br>основанию                                                                                                    | =LOG(J11,2)<br>Если ячейка J11<br>содержит число 8,<br>логарифм числа 8 по<br>основанию 2.<br>Результат (3) —<br>степень, в которую<br>необходимо возвести<br>основание, чтобы |
| ЧПС                                                    | =NPV(rate,value1,[value2],)<br>rate (обязательно) - ставка<br>дисконтирования за один период<br>объект, ссылка на ячейку или<br>диапазон, которые необходимо<br>дисконтировать<br>дополнительные числа, ссылки на<br>ячейки или диапазон, которые<br>необходимо дисконтировать.                             | Возвращает величину<br>чистой приведенной<br>стоимости инвестиции,<br>используя ставку<br>дисконтирова- ния, а<br>также последователь-<br>ность будущих выплат<br>(отрицательные<br>значения) и<br>поступлений<br>(положительные<br>значения). | =NPV(0.1,В12:Е12)<br>Дисконтирован- ные<br>значения в ячейках<br>В12-Е12 по ставке<br>дисконтирования 10%,<br>где В12<br>равно Году 1.                                         |

| Название<br>функции и<br>синтаксис на<br>русском языке | Синтаксис                                                                                                    | Описание                                                                                                    | Пример                                                                                                    |
|--------------------------------------------------------|----------------------------------------------------------------------------------------------------|----------------------------------------------------------------------------------------------------|----------------------------------------------------------------------------------------------------|
| ВСД                                                    | <b>=IRR(values,[guess])</b><br>values (обязательно) - массив или<br>ссылка на ячейки, содержащие<br>числа, для которых требуется<br>подсчитать внутреннюю ставку<br>доходности<br>guess (необязательно) - величина,<br>предположительно близкая к<br>результату ВСД | Возвращает<br>внутреннюю ставку<br>доходности для ряда<br>потоков денежных<br>средств,<br>представленных их<br>численными<br>значениями. | =IRR(B15:F15,0.12)<br>Рассчитывает ВСД<br>ячеек B15- F15<br>используя<br>0.12 как величину<br>близкую к результату<br>ВСД, где B15 равно<br>Году 0. |

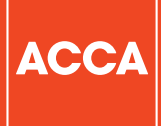

ACCA 110 Queen Street Glasgow G1 3BX United Kingdom

+44 (0)141 534 4199

www.accaglobal.com

The information contained in this publication is provided for general purposes only. While every effort has been made to ensure that the information is accurate and up to date at the time of going to press, ACCA accepts no responsibility for any loss which may arise from information contained in this publication. No part of this publication may be reproduced, in any format, without prior written permission of ACCA.

© ACCA February 2021.